# Scanguns Installation and Licensing 2.3 Installing Liquid UI on Scanguns

Liquid UI Handheld Scanguns does not employ an install wizard, so the installation process will be performed manually. To install the mobile client on a supported handheld device, please do the following.

**Note**: You must have Microsoft ActiveSync installed in order to complete the installation. ActiveSync can be obtained from <u>www.microsoft.com</u>.

1. Save the ZIP file provided to you by a Synactive Sales or Support representative to the target system's hard drive. The file is named 'Liquid UI Handheld Scanguns.zip' and contains the following files.

#### Liquid UI Handheld Scanguns-CE.exe

This file is used for certain specific installations. You will not use this file unless otherwise instructed by a Synactive Support representative.

#### Liquid UI Handheld Scanguns-CEx86.exe

This file is used for certain specific installations. You will not use this file unless otherwise instructed by a Synactive Support representative.

#### Liquid UI Handheld Scanguns-PPC03up.exe

This file is the one you will use in a production installation of the Liquid UI Handheld Scanguns solution.

#### Liquid UI Handheld Scanguns-SymbolCE.exe

This file is used for certain specific installations. You will not use this file unless otherwise instructed by a Synactive Support representative.

- 2. Unzip the Liquid UI Handheld Scanguns.zip to a location of your choice.
- 3. Launch Microsoft ActiveSync and connect to your device. When the device is connected, click the Explore button in ActiveSync and navigate to the /Program Files directory on the device.

## **Scanguns Installation and Licensing**

- 4. In the /Program Files directory, create a new folder called 'Synactive' and then create a 'Liquid UI Handheld Scanguns' child folder.
- 5. Use ActiveSync to copy the correct versions of both the 'Liquid UI Handheld Scanguns.exe' and the 'license file to the new 'Liquid UI Handheld Scanguns' directory on the device.
- 6. Create a shortcut, name it 'Liquid UI Handheld Scanguns' and paste it into the device's \Windows\Start Menus\Programs directory.
- The entry for Liquid UI Handheld Scanguns should be visible in the device's Start > Programs directory. Do not launch the application. Launching Liquid Ui Handheld Scanguns before the license is installed will result in an error message.
- 8. Proceed to the licensing section and install the license.
- 9. Launch Liquid UI Handheld Scanguns. The Logon Pad will display as shown below.

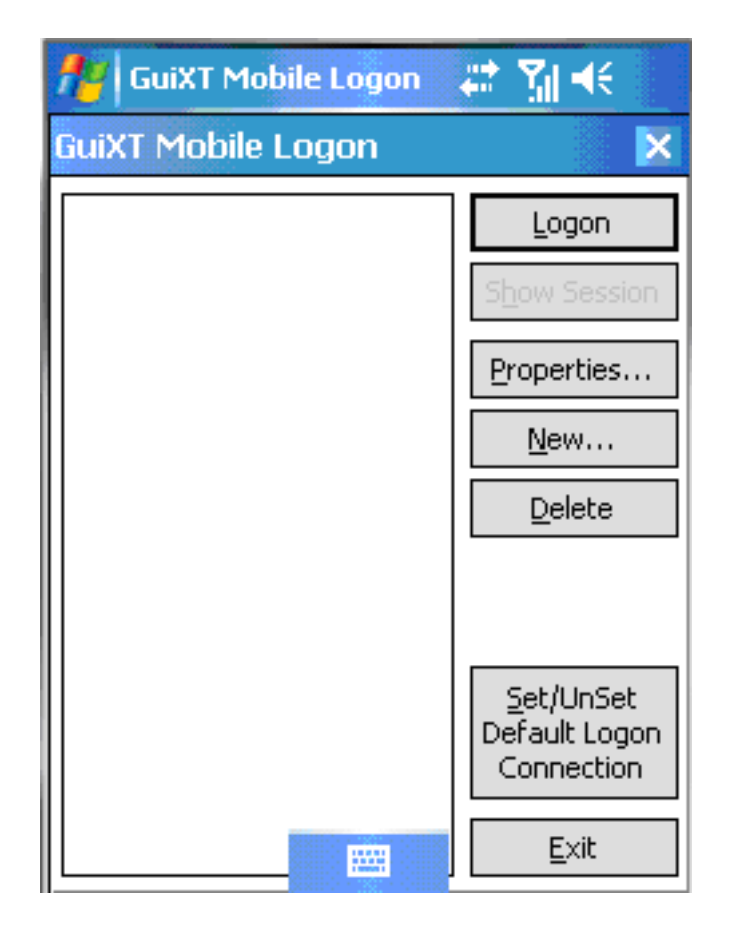

Unique solution ID: #1464 Author: Shilpa Sahu

## **Scanguns Installation and Licensing**

Last update: 2019-06-21 00:34

Page 3 / 3 (c) 2024 Liquid UI | Synactive | GuiXT <dev@guixt.com> | 2024-07-31 18:56 URL: https://www.guixt.com/knowledge\_base/content/44/464/en/23-installing-liquid-ui-on-scanguns.html